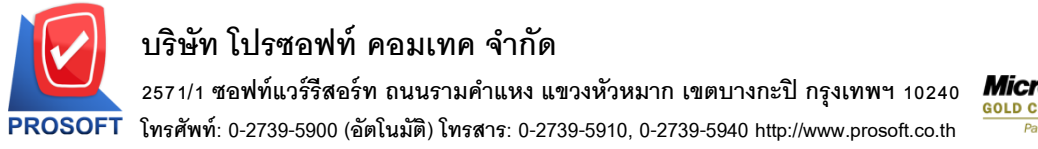

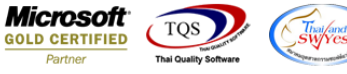

## ระบบ Sale Order

≽ ใบสั่งขายเพิ่มการ Copy คลังและที่เก็บ โดยเพิ่มคีย์ลัด Ctrl+F6 เพื่อให้ Copy รายการลงมาได้ทั้งหมด

1.เข้าที่ระบบ Sale Order > SO Data entry > ใบสั่งขาย

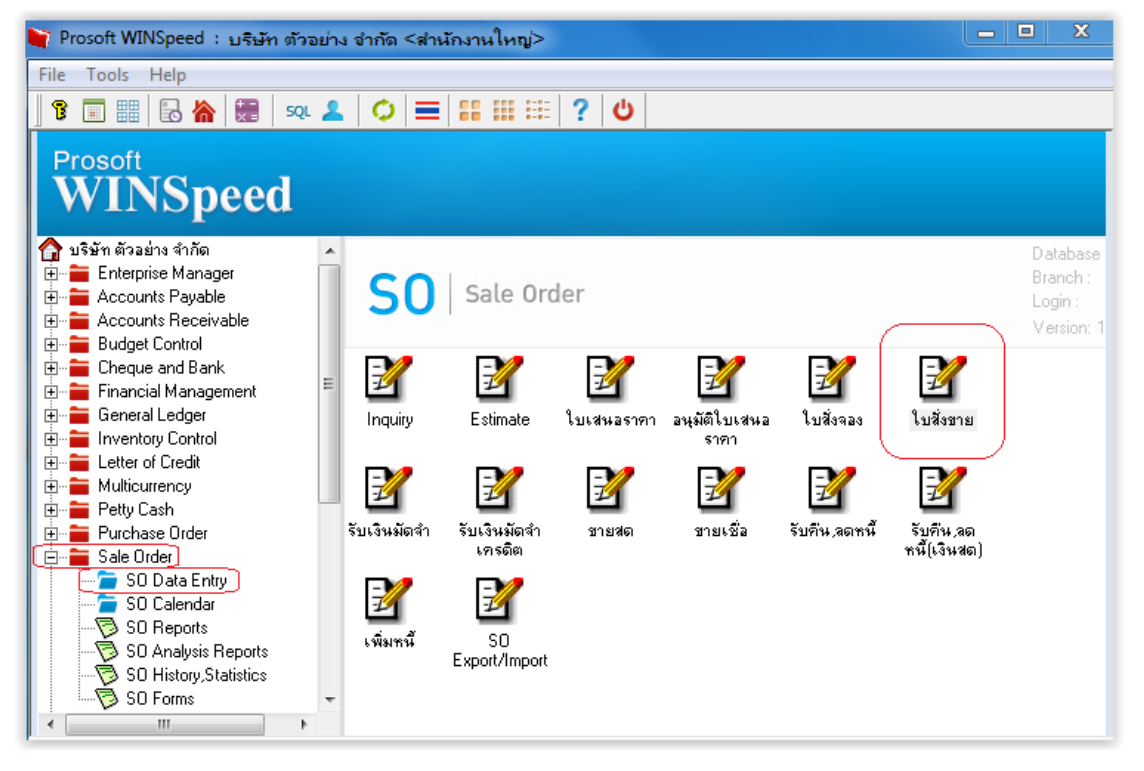

 2.วิธีการ Copy รายการ เลือกรายการคลังและที่เก็บ ที่บรรทัคที่ 1 เมื่อเรียบร้อยให้คลิกไปยังบรรทัคสุดท้ายที่ต้องการ Copy จากนั้น Click > Ctrl+F6 โปรแกรมจะ Copy รายการมาให้ทั้งหมด

| 🔰 ใบสั่งขาย                                          |                                                                        |             |       |                       |                              |             |                                    |                                          |           | Ж |  |  |
|------------------------------------------------------|------------------------------------------------------------------------|-------------|-------|-----------------------|------------------------------|-------------|------------------------------------|------------------------------------------|-----------|---|--|--|
|                                                      |                                                                        |             |       |                       |                              | Sales Order |                                    |                                          |           |   |  |  |
| รหัสลูกค้า ก-0                                       | รทัสลูกค้า ก-0001 <b></b> บริษัท กรุงเทพดุสิตเวชการ จำกัด เลขที่เอกสาร |             |       |                       |                              |             |                                    | S06011-00001 📝 วันที่เอกสาร 01/11/2560 🧮 |           |   |  |  |
| รอยูตอตอ ๆณ<br>เลขที่PO                              | งสุชาต<br>                                                             | วันที่ PO   | 11    | ■ สงสนคา<br>ข้างถึง ( | เภายเน (วน)<br>Confirm Order |             | U<br>_                             | I                                        | 🔲 On Hold |   |  |  |
| กำหนดส่งของ เกรดิต (วัน) ชนส่งโดย<br>01/12/2560 🎹 30 |                                                                        |             |       |                       |                              |             | พนักงานขาย<br>นาง นัทวดี ชุประวัติ |                                          |           |   |  |  |
| No. รศัล                                             | สสินค้า                                                                | ชื่อสินค้า  | คลัง  | ที่เก็บ               | หน่วยนับ                     | จำนวน       | ราคา/หน่วย                         | ส่วนลด                                   | สำนวนเงิน |   |  |  |
| 1 DM-001                                             | ผลไม้                                                                  |             | 01    | 01                    | กิโลกรัม                     | 1.00        | 100.00                             | 910                                      | 90.00     |   |  |  |
| 2 DM-002                                             | น้ำตาล                                                                 |             | 01    | 01                    | กิโลกรัม                     | 1.00        | 100.00                             |                                          | 100.00    | Ξ |  |  |
| 3 DM-003                                             | น้ำบริสุทร์                                                            | 6           | 01    | 01 8                  | ลิตร                         | 1.00        | 100.00                             |                                          | 100.00    |   |  |  |
| 4 DM-004                                             | ผักกาดสต                                                               | ก           | 01    | 01                    | กิโลกรัม                     | 1.00        | 100.00                             |                                          | 100.00    |   |  |  |
| 5 DM-005                                             | เกลือ                                                                  |             | 01    | 01                    | กิโลกรัม                     | 1.00        | 100.00                             |                                          | 100.00    |   |  |  |
| 6 DM-006                                             | ผงปรุงรส                                                               |             | 01    | 01                    | กิโลกรัม                     | 1.00        | 100.00                             |                                          | 100.00    |   |  |  |
| 7 DM-007                                             | วัตถุกันเ                                                              | สีย         | 01    | 01                    | กิโลกรัม                     | 1.00        | 100.00                             |                                          | 100.00    | Ŧ |  |  |
| ₹_ 3- 3- 0                                           | 5                                                                      |             | 分     |                       |                              |             |                                    | รวม                                      | 690.00    |   |  |  |
|                                                      |                                                                        |             |       | ส่วนลดการ             | ค้า                          |             |                                    | .00                                      | 690.00    |   |  |  |
|                                                      |                                                                        |             |       | ฐานภาษี               |                              | 690.00      | ภาษี (%)                           | 7.00                                     | 48.30     |   |  |  |
|                                                      |                                                                        |             |       |                       |                              |             | 235                                | งทั้งสิ้น                                | 738.30    |   |  |  |
| Detail 🗎                                             | More 👌 Rate 🟹                                                          | Description |       |                       |                              |             |                                    |                                          |           |   |  |  |
| 🗋 New 📑 Sa                                           | ave 🗙 Delete 🞑                                                         | Find DCopy  | Print | Close                 |                              |             |                                    |                                          |           |   |  |  |